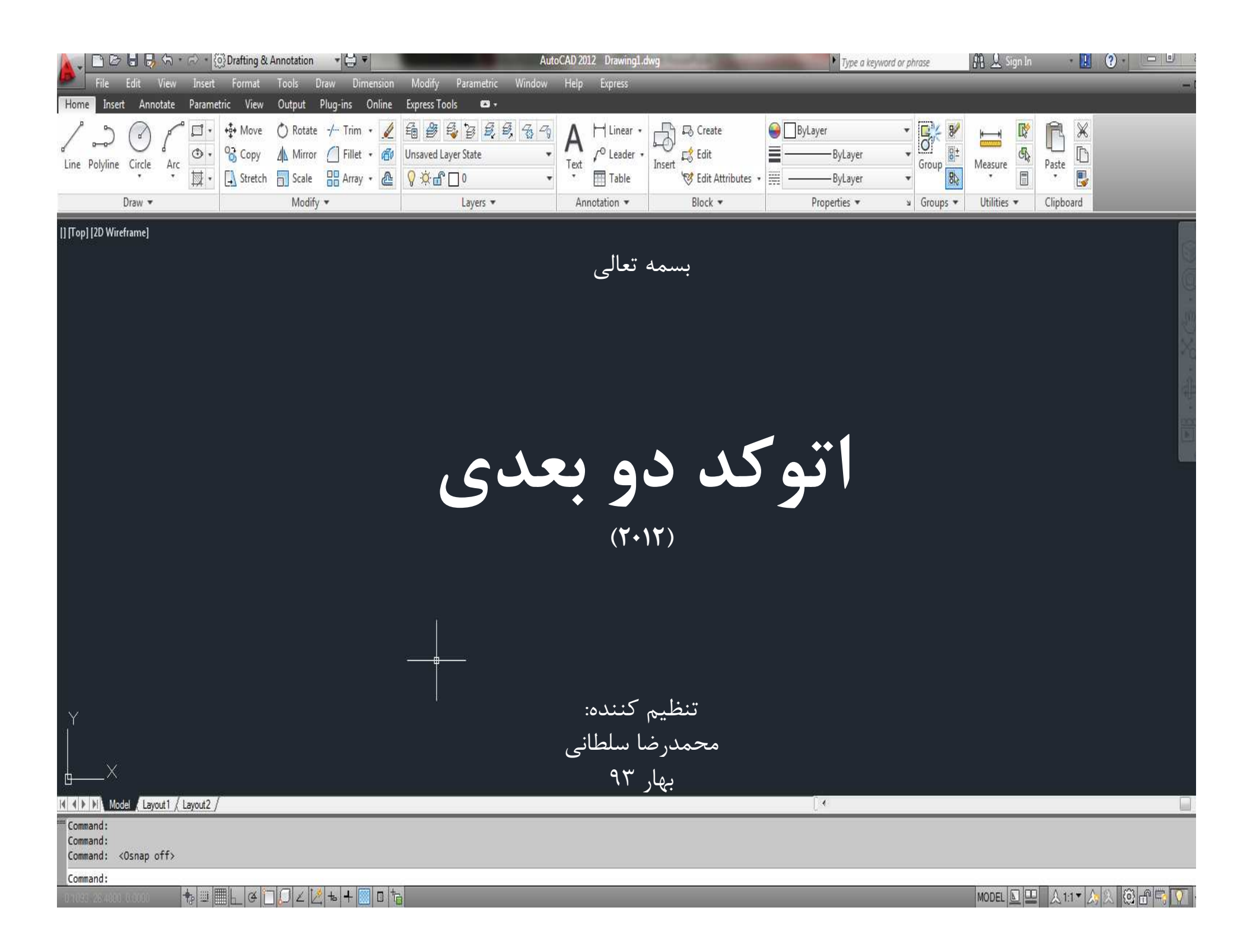

پیشنیاز آموزش نرم افزار اتوکد: آشنایی ابتدایی با ترسیمات دستی پلان، نما، برش و دیتیل های اجرایی ساختمان

سرفصل های مورد بحث فصل اول: آشنایی با ابزار های ترسیمی و ویرایشی فصل دوم: آشنایی با ترسیم پلان، نما، برش و دیتیل های اجرایی فصل سوم: ترفندهای ترسیمی برای ترسیم هرچه زودتر در اتوکد

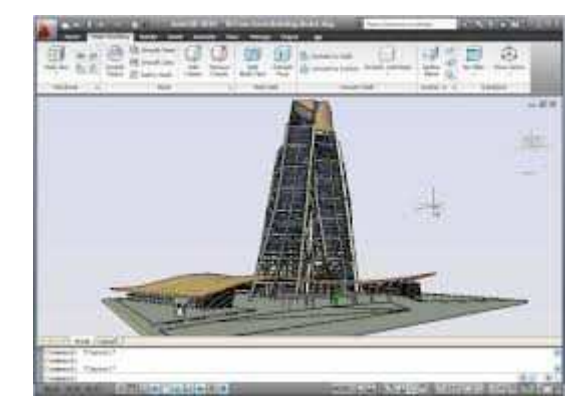

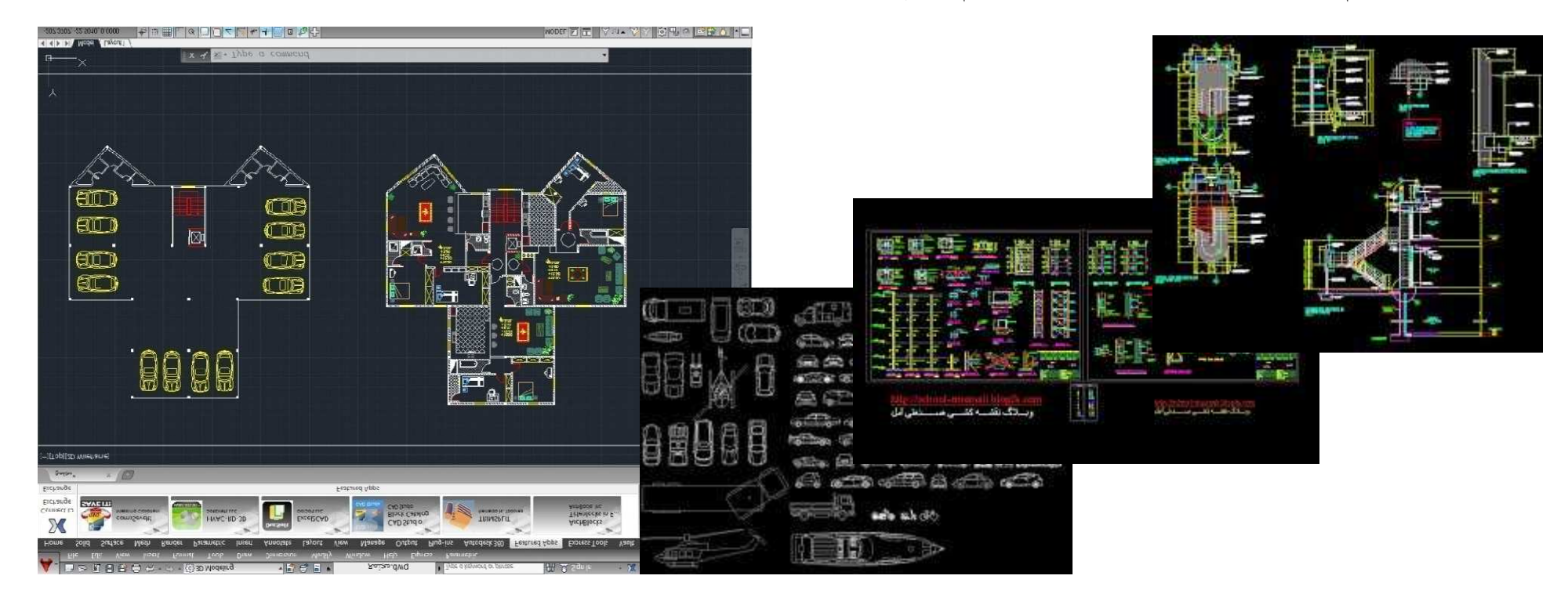

**اتوکد** به انگلیسی (AutoCAD) :نرمافزاری است که برای ترسیم <u>نقشههای</u> مهندسی و صنعتی به کار میرود. این نرمافزار از محصولات شرکت آمریکایی <u>اتودسک</u> است. کاربران اتوکد امکان استفاده از محیطهای دو و سه بعدی را دارند. رقیب اصلی نرم افزار اتوکد در بازار <u>میکرواستیشن</u> می باشد. یک نقشهٔ اتوکد بر روی مونیتور اتاق فرماندهی یک ناوچه نیروی دریایی آمریکا

محيطهاي اتوكد

AutoCAD Classic.1 3D Modeling.2 Drafting & Annotation.3

ماژول های اتوکد

AutoCAD Architecture.1 AutoCAD Electrical.2 AutoCAD Mechanical.3 AutoCAD Civil 3D.4 AutoCAD Map 3D.5 AutoCAD Plant 3D.6 AutoCAD MEP.7 AutoCAD P&ID.8

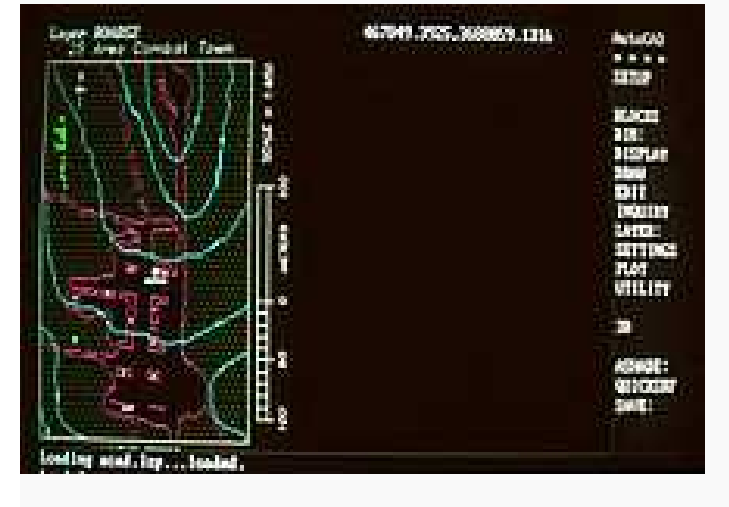

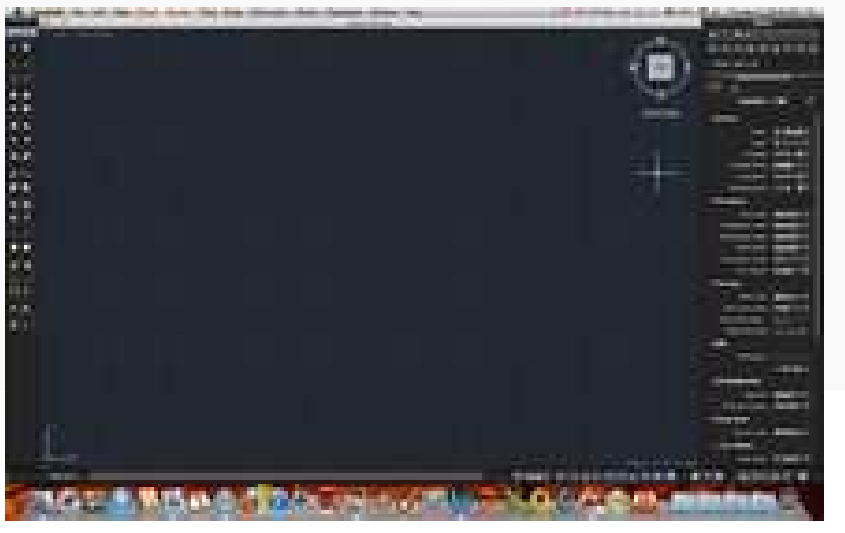

| نام ورژنهای<br>اتوکد      | ورژن | ترتيب | تاريخ                                | تاريخچە: توضيحات مربوط                                                                                                    |
|---------------------------|------|-------|--------------------------------------|----------------------------------------------------------------------------------------------------|
| Version 1,.               | ١,.  | ١     | ,۱۹۸۲December                        |                                                                                                    |
| Version 1,7               | ١,٢  | ۲     | ,۱۹۸۳April                           |                                                                                                    |
| Version 1, "              | ١,.  | ٣     | ,۱۹۸۳August                          |                                                                                                    |
| Version 1,4               | ١,۴  | ۴     | ,۱۹۸۳October                         |                                                                                                    |
| Version Y,.               | ۲,.  | ۵     | ,۱۹۸۴October                         |                                                                                                    |
| Version ۲,۱               | ۲,۱  | Ŷ     | ,۱۹۸۵May                             |                                                                                                    |
| Version ۲,۵               | ۲,۵  | ٧     | ,۱۹۸۶June                            |                                                                                                    |
| Version ۲٫۶               | ٢,7  | ٨     | ,۱۹۸۷April                           | Last version to run without a math co-processor                                                                                                    |
| Release ۹                 | ٩    | ٩     | ,۱۹۸۷September                       |                                                                                                    |
| Release ) •               | ۱.   | ۱.    | ,۱۹۸۸October                         |                                                                                                    |
| Release 11                | 11   | 11    | ,۱۹۹ <b>·</b> October                |                                                                                                    |
| Release 17                | ۲۱   | ١٢    | , <sup>۱۹۹۲</sup> June               | last release for مكينتاش                                                                                                    |
| Release ۱۳                | ١٣   | ١٣    | ,۱۹۹۴November                        | last release for <u>Unix, الماس-داس</u> and <u>Windows ۲٫۱۱</u>                                                                                                    |
| Release 14                | ١۴   | 14    | ,۱۹۹۷February                        |                                                                                                    |
| AutoCAD ۲۰۰۰              | ۱۵,۰ | 10    | ,۱۹۹۹March                           |                                                                                                    |
| AutoCAD <sup>۲</sup> ۰۰۰i | 10,1 | ١Ŷ    | , ۲۰۰۰ July                          |                                                                                                    |
| AutoCAD ۲۰۰۲              | 10,9 | ١٧    | , <sup>۲</sup> ۰۰ )June              |                                                                                                    |
| AutoCAD ۲۰۰۴              | ۱۶,۰ | ١٨    | , <sup>۲</sup> ۰۰۳March              |                                                                                                    |
| AutoCAD ۲۰۰۵              | ۱۶,۱ | ١٩    | , <sup>۲</sup> ۰۰ <sup>۴</sup> March |                                                                                                    |
| AutoCAD ۲۰۰۶              | 19,1 | ۲.    | , <sup>۲</sup> ۰۰ <sup>۵</sup> March |                                                                                                    |
| AutoCAD ۲۰۰۷              | ۱۷,۰ | ۲۱    | , <sup>۲</sup> ۰۰ <sup>۶</sup> March |                                                                                                    |
| AutoCAD ۲۰۰۸              | ۱۷,۱ | ۲۲    | , <sup>۲</sup> ۰۰ <sup>۷</sup> March | first release avaliable for the <u>x</u> $\frac{\sqrt{r}-r}{v}$ windows version of XP and Vista.                                                                                                    |
| AutoCAD ۲۰۰۹              | ۱۷,۲ | ۲۳    | , <sup>۲</sup> ۰۰ <sup>۸</sup> March |                                                                                                    |
| AutoCAD ۲۰۱۰              | ۱۸,. | 74    | , <sup>۲</sup> ۰۰۹March              | DWG 2010 file format introduced. Parametrics introduced. Mesh 3D solid modeling introduced. Both 32-bit and 64-bit versions of AutoCAD 2010 and AutoCAD LT 2010 are compatible with and supported under Microsoft Windows 7 |
| AutoCAD (.))              | ۱۸,۱ | ۲۵    | , <sup>۲</sup> ۰۱۰March              | Surface Modeling, Surface Analysis and Object Transparency introduced. October 15, 2010 AutoCAD 2011 for Mac was released. Are compatible with and supported under Microsoft Windows 7                                      |
| AutoCAD ۲۰۱۲              | ۱۸,۲ | ۲۶    | , <sup>۲</sup> ۰۱۱March              | Associative Array, Model Documentation                                                                                                    |
| AutoCAD ۲۰۱۳              | ۱۹,. | ۲۷    | , <sup>۲</sup> ۰۱۲March              | DWG 2013 file format introduced.                                                                                                    |
| AutoCAD 1.14              | 19,1 | 14    | ,۲۰۱۳March                           |                                                                                                    |

فصل اول: آشنایی با ابزارهای ترسیمی و ویرایشی ترسیم موضوعات مختلف با استفاده از منوی Draw toolbar

| /   | ∕°  | 0- | 6     | )    | P      |         | P          |          | • |
|-----|-----|----|-------|------|--------|---------|------------|----------|---|
| Lie |     | Do | helie |      | Circle |         | Are        | ٢        | 7 |
| LI  | IC. | FU | tym   | IC . | *      |         | *          | <b>*</b> | • |
| N   | 2   | 7  | 2     | 2    |        | K'n     | $\swarrow$ |          |   |
| 0   | 8   | 3  | ß     | 3    | 2      | $\odot$ |            |          |   |
|     |     |    |       |      |        |         |            |          |   |

ب) ویرایش موضوعات مختلف ترسیم شده با استفاده از منوی Modify toolbar: این سرفصل برای سهولت در امر ترسیم و پر هیز از تکرار ایجاد شده است و برای استفاده از دستورات این بخش ابتدا باید از منوی ترسیم موضوعاتی را ترسیم نمود، سپس به ویرایش آنها پرداخت

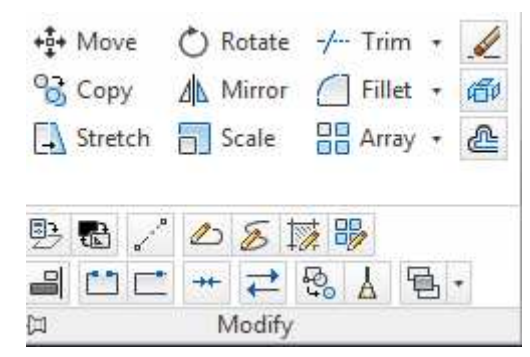

# **ج) خط فرمان** Commands line در پایین نرم افزار اتوکد نوار command line قرار دارد، که به عنوان رابط بسیار خوبی بین کاربر و نرم افزار موجود میباشد. که به عنوان میانبر استفاده شده و با دنبال کردن پیغام های داده شده در نوار مذکور، ترسیمات را دنبال میکنیم.

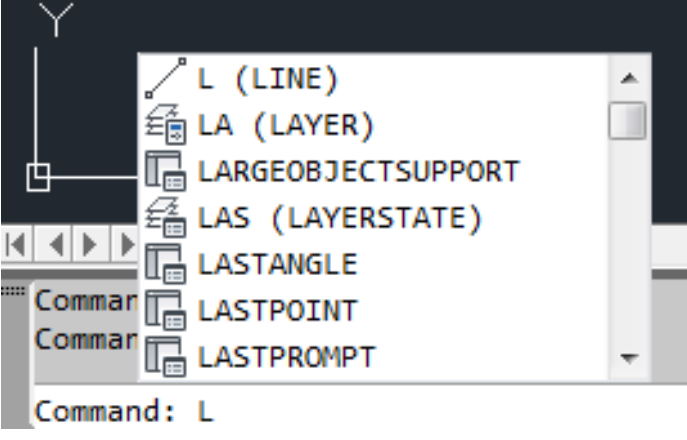

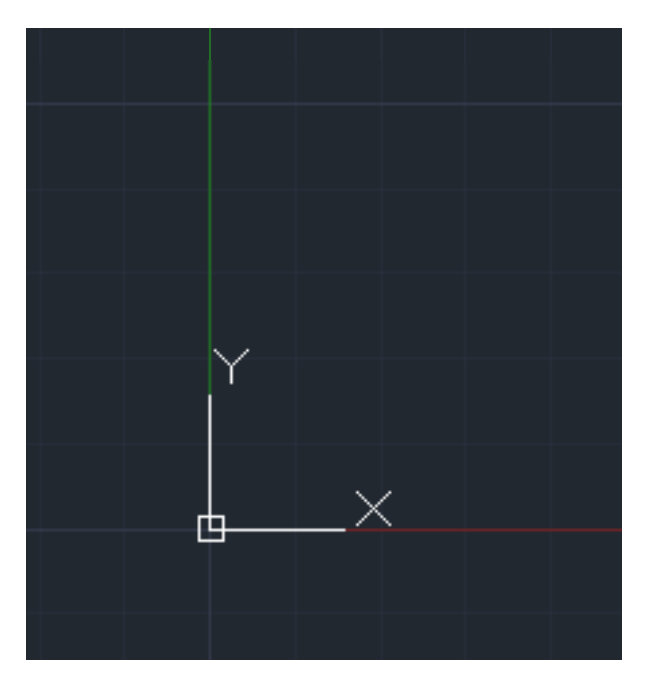

## د) مختصات در نرم افزار اتوكد

در اتوکد دو بعدی محورهای x و y به عنوان مختصات صفر -صفر دنیا در برنامه ظاهر میشوند، با توجه به اینکه نمای مشاهده شده به صورت از بالا (پلان) در راستای دید ما میباشد، محور z قابل مشاهده نیست.

#### و) نحوه استفاده از Mouse

در این نرم افزار با استفاده از کلید چپ میتوان نقاط را انتخاب کرد و با استفاده از کلید راست عمل اینتر صورت میگیرد. نکته مهم دیگر عمل Selection Box یا پنجره انتخاب میباشد که برای انتخاب کردن المان هایی که عمل خاصی روی آنها قرار است انجام گیرد، استفاده میشود.

- در اتوکد به دو روش زیر میتوان این عمل را انجام داد:
- گرفتن كليد چپ و حركت از سمت چپ به راست كه قادر به انتخاب المانهايي ميباشد كه كل آن المان در كادر ايجاد شده قرار گيرند
  - 2) گرفتن کلید چپ و حرکت از سمت راست به چپ که همه المان هایی که درون کادر قرار میگرند را انتخاب میکند. کاردبرد غلتک روی موس:

به سه روش میتوان از غلتک روی موس استفاده کرد:

- 1) با چرخاندن غلتک روی موس به جلو عقب، عمل Zoom in یا Zoom Out صورت میگیرد، دقت داشته باشید در هنگام کردن، مکان نما موس روی هر نقطه ای باشد همان نقطه را Zoom میکند.
- 2) عمل Pan میباشد، اگر غلتک موس را پایین نگه داشته باشید و همزمان موس را جابه جا کنید عمل Pan صورت میگرد، که به عبارتی عمل Pan مختصات صفحه را تغییر نمیدهد، بلکه صفحه مورد نظر فقط جابه جا میکند.
- 3) اگر روی موس دو بار کلیک کنید عمل Zoom Extents صورت میگیرد، یعنی هرچیزی در اتوکد ترسیم کردید در صفحه مورد نظر قرار میگیرد.

### ه) تنظیم واحد اتوکد به واحد متریک

برای تبدیل واحد اینچ (پیش فرض برنامه) به واحد متریک ابتدا در قسمت Commands line عبارت Startup را تایپ کنید و در منوی ظاهر شده عدد یک را تایپ کنید.

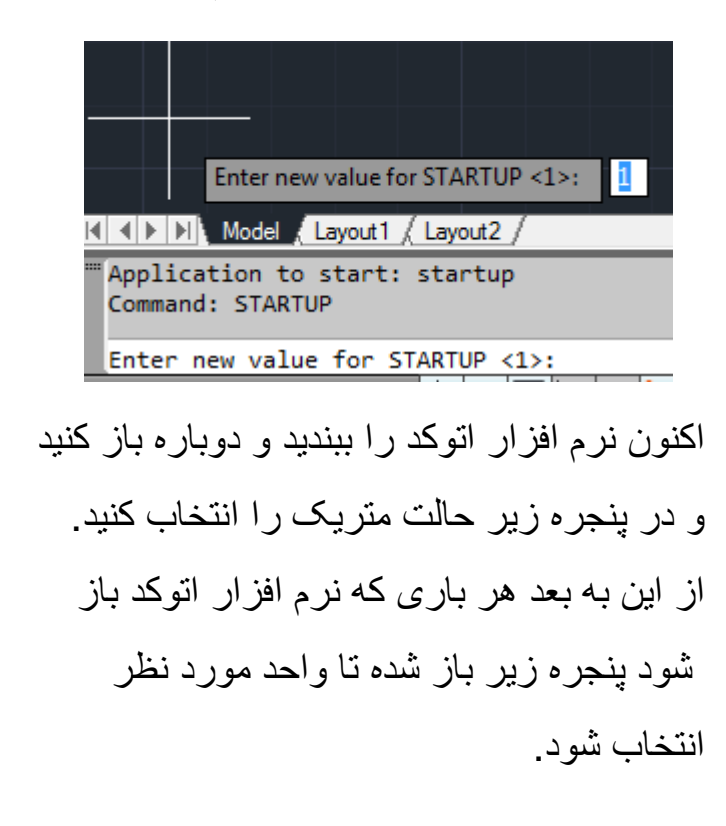

| 🐴 Startup                                | X                  |
|------------------------------------------|--------------------|
|                                          | Start from Scratch |
| Default Settings                         |                    |
| Imperial (feet and inches)               |                    |
| Metric                                   |                    |
| Tip<br>Uses the default metric settings. |                    |
|                                          | OK Cancel          |

# ی) روش نوشتن فارسی در اتوکد

قبل از این کار باید فونتهای فارسی را تهیه و داخل یوشه <u>Fonts</u>اتوکد در درایوی که اتوکد را نصب کرده اید کیی نمایید ۱- از منوی Tools روی گزینه Load Application کلیک کنید تا ینجره ای به همین نام ظاهر شود ۲ – در قسمت مستطیل سفید رنگ بزرگ یک فایل به نام KATEB وجود دارد اگر نبود روی فلاش آبی رنگ در قسمت کادر Look in کلیک کنید و به مسیری که اتوکد را نصب کرده اید بروید و از داخل پوشه اتوکد پوشه Fonts را باز کنید و روی فایل KATEB کلیک کنید تا این فایل در پنجره مذکور ظاهر شود ۳ – روی فایل KATEB کلیک چپ نموده و کلید Load را کلیک کرده و پنجره را با کلیک روی کلید Close ببندید ۴ – ينجره AutoCAD Text Window باز ميشود ، فرمان Style راتايپ كرده و كليد Enter را فشار دهيد تا ينجره Text Style ظاهر شود . در این پنجره و در قسمت Font و کادر Font Name دنبال فونتهایی با فرمت shx مثل - Naskhs .shx- Naskhd.shx Naskhn.shx بگردید ۵ – هر فونتی را که انتخاب می کنید نمونه آن در قسمت Preview ظاهر می شود . فونتها باید از راست به چپ باشند اگر اینگونه نبود داخل مربع کنار گزینه Back Words کلیک چپ کنید تا علامت b ظاهر شود. ۶ – روی کلید Apply کلیک کنید و پنجره را ببندید . ۷ – فرمان КАТЕВ , ا در خط فرمان تایپ کنیدوکلید Enter , ا فشار دهید تاگزینه...Start Point or Align / Center ظاهر شود . برای شروع نوشتن داخل صفحه اتوکد بوسیله کلیک چپ نقطه شروع را انتخاب کنید ، در قسمت خط فرمان گزینه ۱۸۰> Rotation Angle>: ظاهر می شود مجددا کلیک چپ کنید . ( اگر عدد دیگری بود باید عدد ۱۸۰ را تایپ کنید) . این گزینه مربوط به زاویه چرخش متن میباشد ۸ – مجددا کلید Enter یا کلید سمت راست موس را فشاردهید ، مستطیل طولی کوچکی با علامت چشمک زن در صفحه اتوکد ظاهر میشود ، متون مورد نظر را تایپ کرده و بعد از پایان تایپ برای ثابت شدن نوشته ها دوبار کلید Enter را فشار دهید ۹ – برای صرفه جویی در وقت و انجام ندادن مراحل فوق برای Load نمودن فایل KATEB گزینه Load to History را تیک دار کنید . با انجام این کار همیشه در زمان تایپ فارسی با تایپ فرمان KATEB می توانید بدون طی کردن مراحل یاد شده در اتوكد متن فارسی را تايپ كنيد .

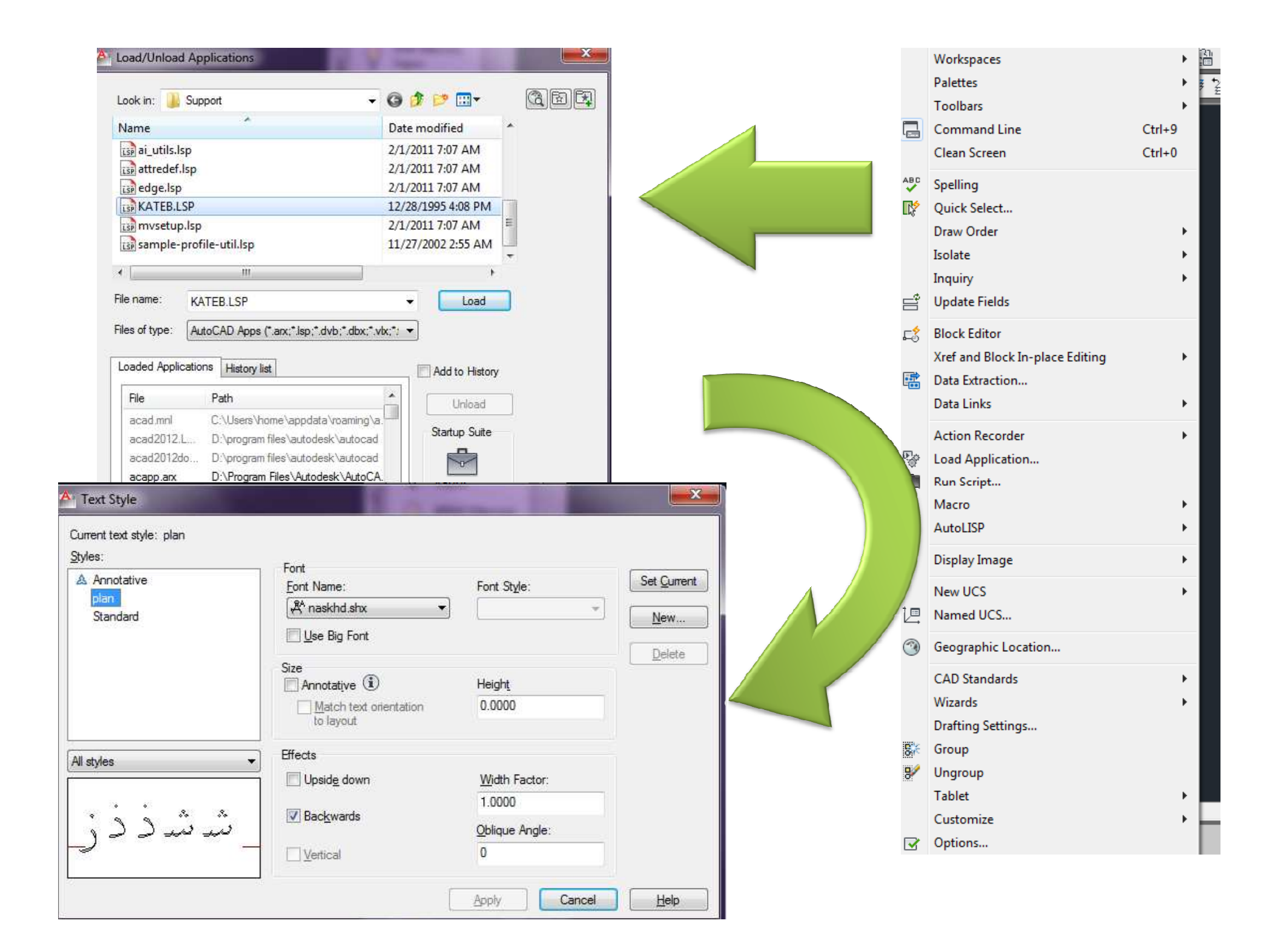

#### ترسيمات موضوعات مختلف با استفاده از منوی Draw toolbar

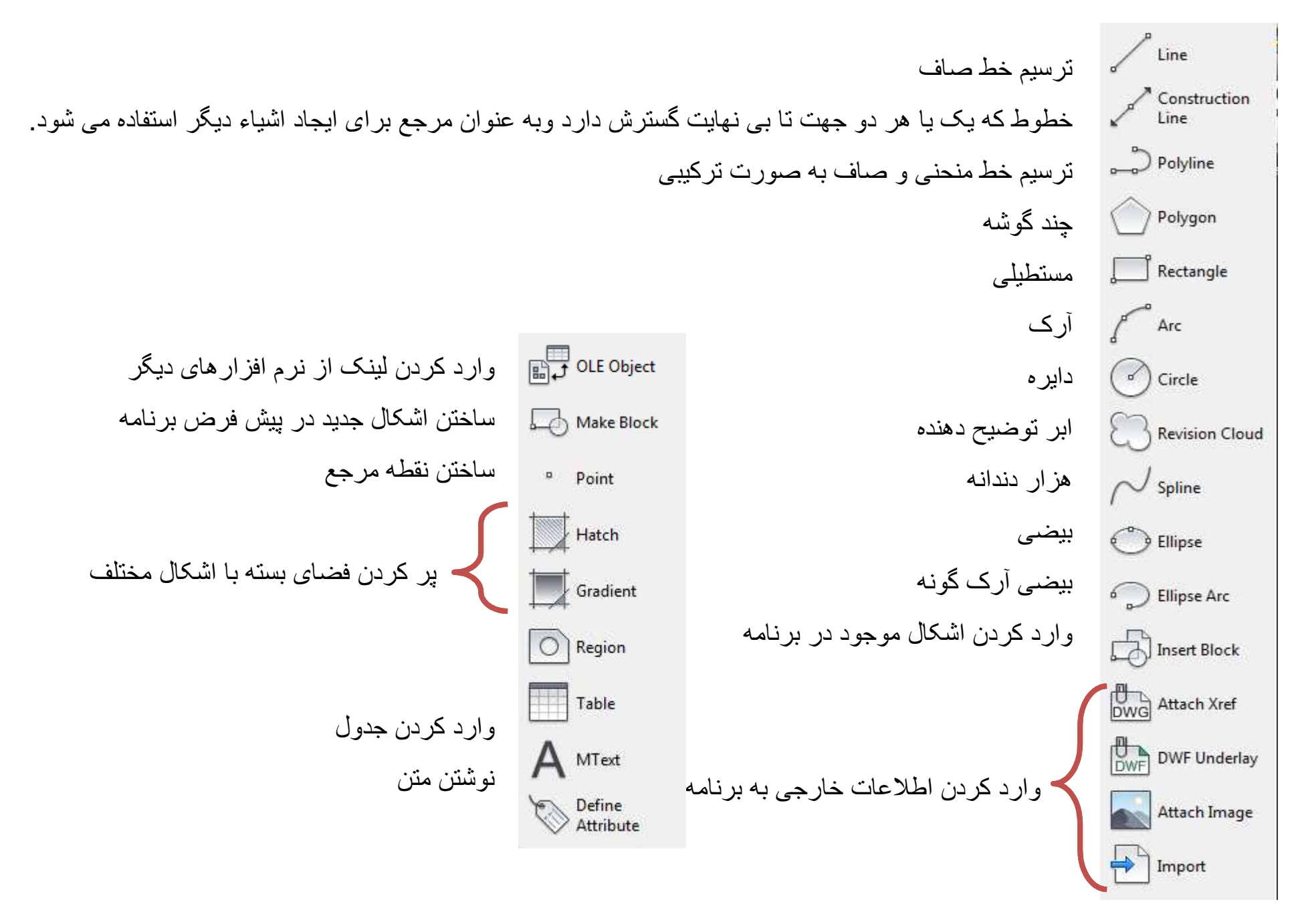

### ویرایش موضعات مختلف ترسیم شده با استفاده از منوی Modify toolbar

برای استفاده از دستورات این بخش ابتدا باید از منوی ترسیم موضوعاتی را ترسیم نمود، سپس به ویرایش آنها پرداخت

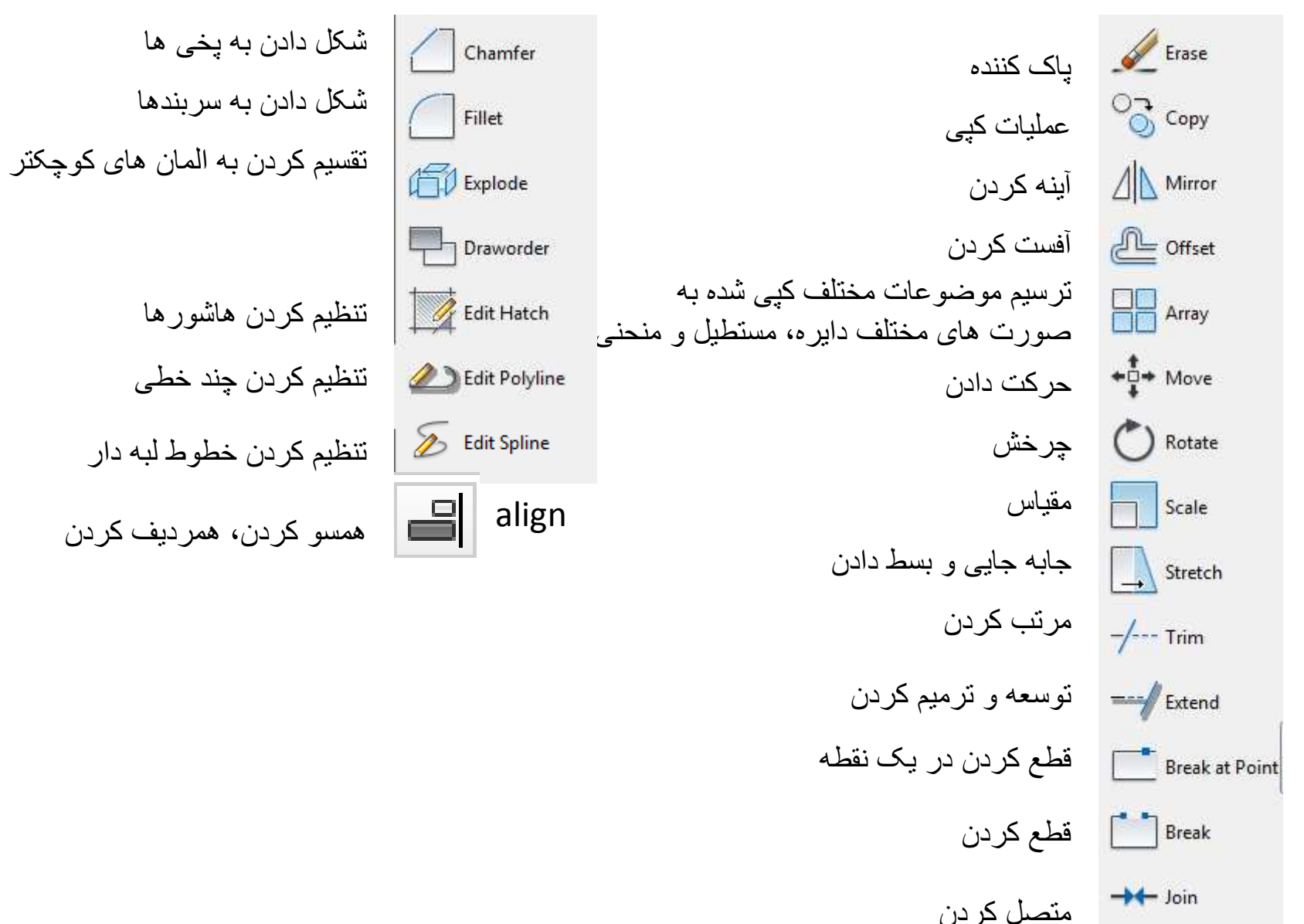

|                                             |                                                                                                    |                                                 | ( <b>D</b>     | LAYI یا DLMODES        | ﻪ ھا ( <b>ER</b> | فرمان ایجاد لای     |  |
|---------------------------------------------|----------------------------------------------------------------------------------------------------|-------------------------------------------------|----------------|------------------------|------------------|---------------------|--|
|                                             |                                                                                                    |                                                 |                | مشخص میکند.            | , لايه ها را ه   | مرئی با نامرئی بودن |  |
|                                             |                                                                                                    | نیز نمی باشد                                    | ت، قابل ويرايش | اینکه قابل مشاهده نیسد | ست ضمن ا         | لایه ای که منجمد ا  |  |
|                                             |                                                                                                    |                                                 |                | ارشا زیست              | يت قابل ون       | لايه اي كه قفا إن   |  |
|                                             |                                                                                                    |                                                 |                |                        |                  |                     |  |
|                                             |                                                                                                    |                                                 | حواہ رسم شود   | نطرمان است به رنگ در   | در لايه مورد     | جبرای آنکه هر مچه،  |  |
| Current laver 0                             |                                                                                                    |                                                 |                | Carthening             | X                | متعيين نوع خط       |  |
|                                             |                                                                                                    |                                                 |                | Stearch for layer      | •                |                     |  |
|                                             | 27 ⅔ 🗶 🗸                                                                                                    |                                                 |                | R                      | 3 / I            | رتعيين وزن خط       |  |
| Filters ●                                   | K S Name 4                                                                                                    | 0 Fre                                           | L Color        | Linetype Linewei       | Tra 🔦            |                     |  |
| B. ∉ All                                    | 🖉 axe                                                                                                    | Ş ŏ                                             | 💣 🔳 15 🛛       | DASHDOT — Defa         | 0                |                     |  |
| III Used Layers                             | CLMN                                                                                                    | Ş -¤                                            | 💣 🗖 уе (       | Continu — Defa         | 0                |                     |  |
|                                             | Defpoints                                                                                                    | <del>0</del> - <del>0</del>                     | 🖞 🗌 w (        | Continu — Defa         | 0                |                     |  |
|                                             | 🖉 dim                                                                                                    | 🖓 👾                                             | 🖞 🔲 141 (      | Continu — 0.05         | 0 =              |                     |  |
|                                             | 🥭 divar                                                                                                    | <del> </del>                                    | 🖻 🗖 gr (       | Continu — 0.30         | 0                |                     |  |
|                                             | door 🖉                                                                                                    | <del>                                    </del> | 🖞 📕 red 🛛      | Continu — 0.09         | 0 5              |                     |  |
|                                             | generation of the second second secon |                                                 |                | Continu — 0.05         |                  |                     |  |
|                                             | Furniture                                                                                                    |                                                 | ₫ <u>w</u> (   | Continu — Defa         |                  |                     |  |
|                                             | hashor                                                                                                    |                                                 |                | Continu — 0.05         | Bi 0             |                     |  |
|                                             | khatchin                                                                                                    | V S                                             |                | DASHED2 0.09           |                  |                     |  |
|                                             | Layer1                                                                                                    | V S                                             |                | DASHED 0.09            | 0 + 0            |                     |  |
| Invert filter                               | X A Laver?                                                                                                    | ····                                            |                | ontinu — 0.40          |                  |                     |  |
| All: 50 layers displayed of 50 total layers |                                                                                                    |                                                 |                |                        |                  |                     |  |

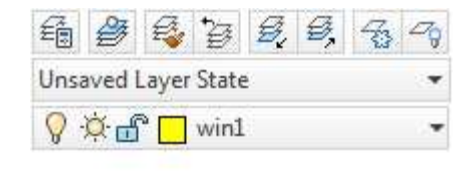

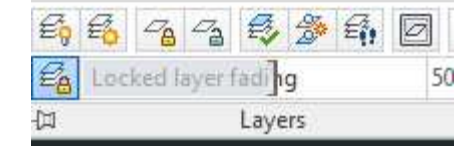